## How to Create your LDS E-Portfolio

- 1. Log on to : stonybrook.digication.com
- 2. Log on to your e-portfolio by entering your NetID and NetID password

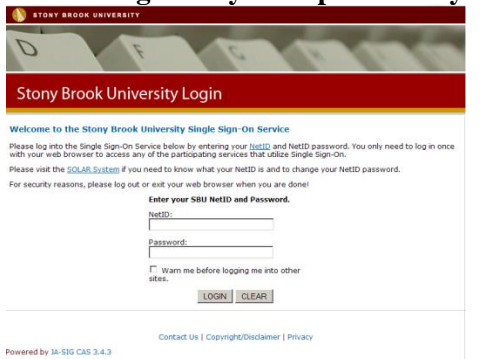

3. Accept the Terms and Conditions

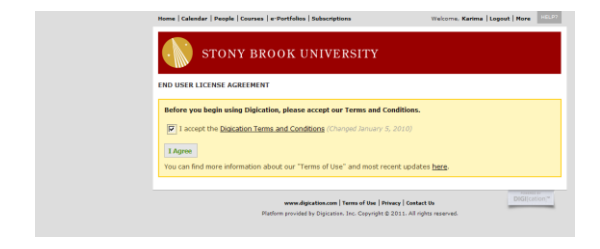

4. Click "Create" to create your e-portfolio. But first, click your name on the top right corner to change your password.

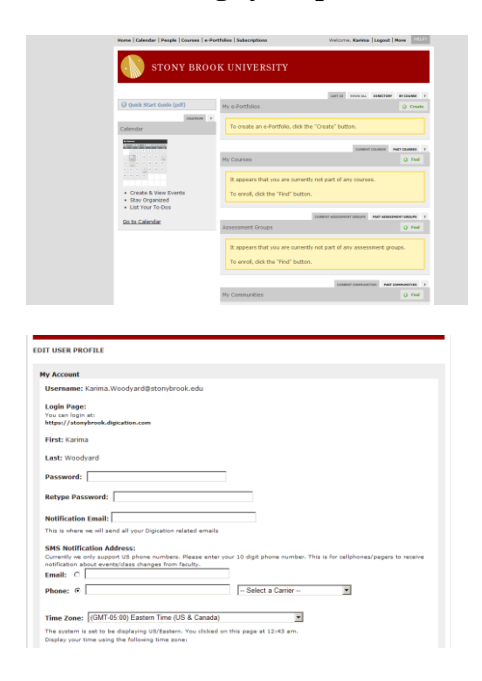

5. After clicking "Create", you will arrive at the below screen. You MUST type in your full name in the "Title of your e-portfolio" text box.

|                                   | Try the older version of this page *     |                     |    |  |
|-----------------------------------|------------------------------------------|---------------------|----|--|
| Create An                         | e-Portfolio                              |                     |    |  |
| litle of your                     | e-Portfolio                              |                     |    |  |
| Karima Wood                       | yard                                     |                     |    |  |
| e-Portfolio 1<br>http://stonybroi | Web Address<br>ok.digication.com/karima_ | woodyærd2 <u>Kd</u> | 44 |  |
| Choose A T                        | emplate                                  |                     |    |  |

6. Now you must choose a Template, in order to gain credit, you MUST use the LDS Passport template.

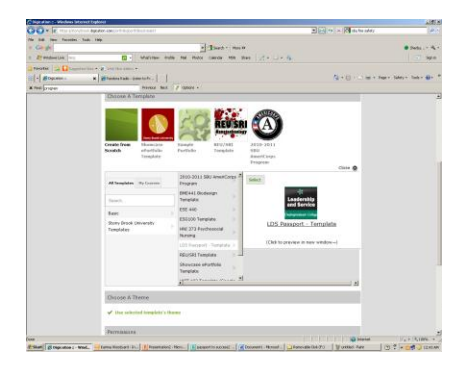

7. You MUST select the "Private within Stony Brook University".

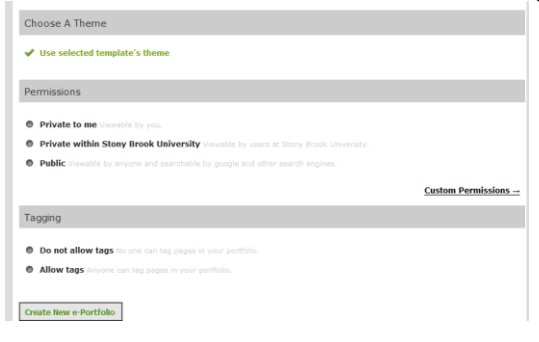

8. Now that your LDS Passport e-porfolio is complete, you should take time to read all of the tabs and information provided, and also make your e-portfolio as creative as you can. Have fun!

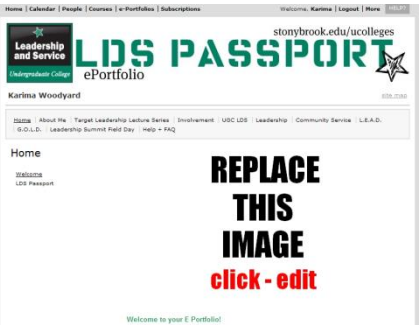

9. Log on to the LDS website to view various tutorials that will help you personalize your eportfolio.